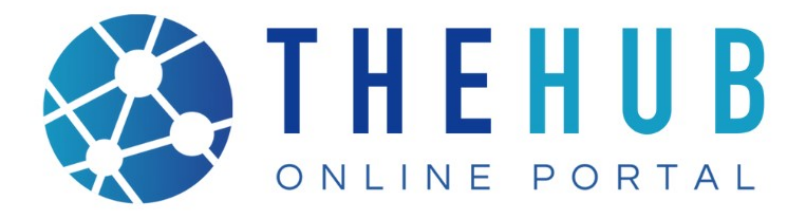

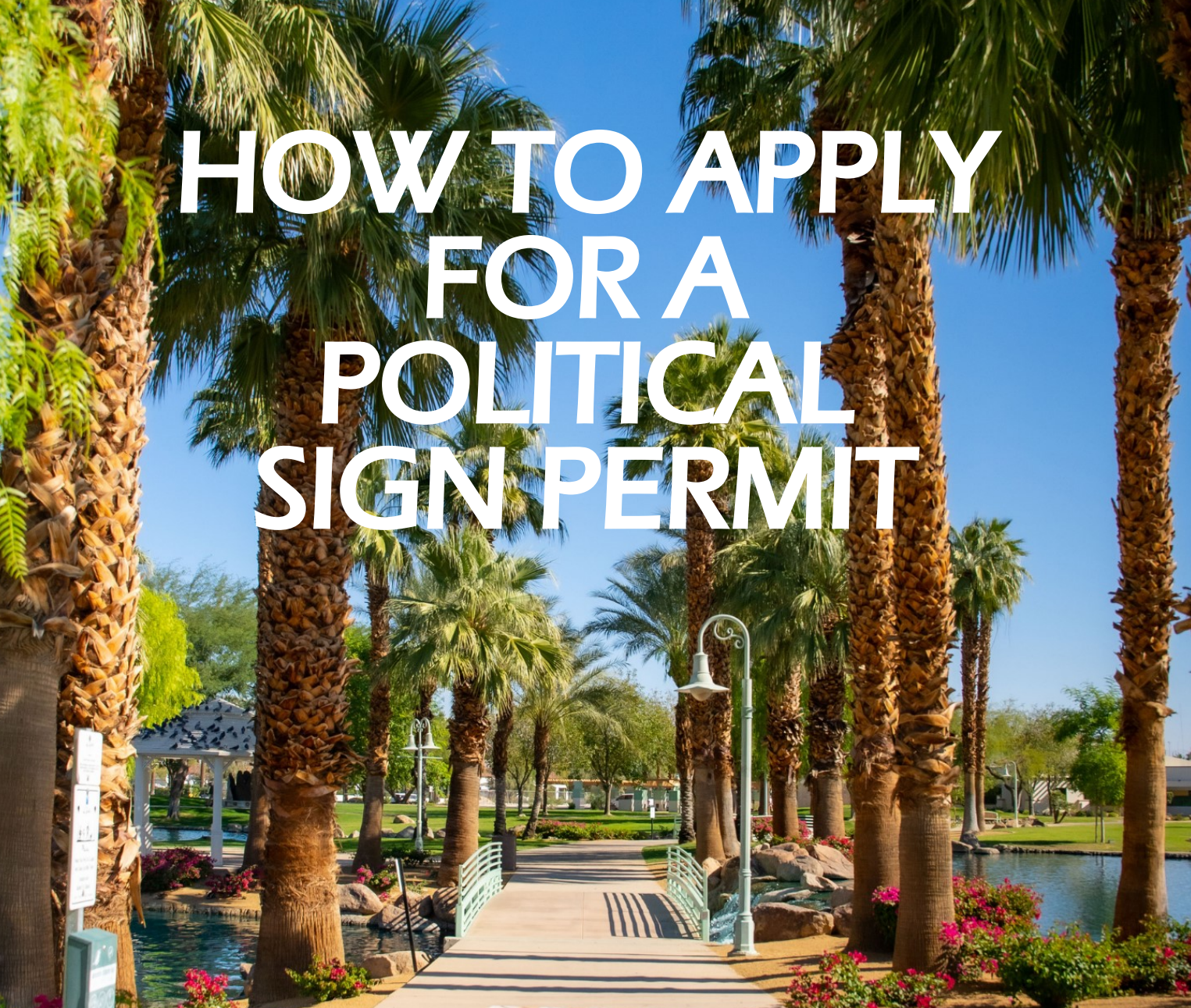

La Quinta

tyler technologies

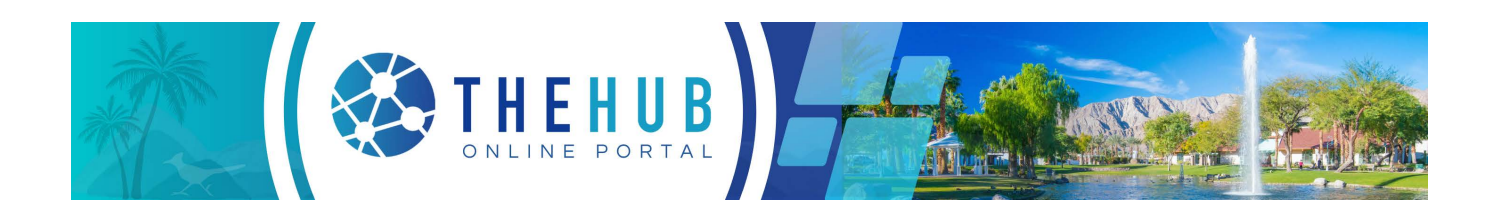

## How to Apply for a Political Sign Permit

The HUB Online Portal is an online web portal where you can apply and search for permits, request inspections, search plans, code cases, and licenses, as well as pay fees. You can access the City of La Quinta's The HUB Online Portal at www.laquintaca.gov/HUBOnlinePortal.

### **Current The HUB Online Portal Guides**

- Inspection Requests & Status: Inspections may be requested online, providing both the City and customer with a record of the request. Customers can review the status of scheduled and completed inspections in real-time.
- **How to Apply for Permits:** Customers with a registered account may apply for building, burn, special event, etc. permits as well as pay for permit fees online.
- **How to Submit Plans:** Customers will submit electronic plans, check on the status, review comments, resubmit plan revisions, and pay fees online for all plans.
- How to Register: Customers can establish an account to complete online applications.

# If you have not created an account please use the following link to find our "How to Register" guide:

#### https://www.laquintaca.gov/business/the-hub/the-hubonline-portal

#### Login to your Account

1. From The HUB Online Portal home screen, select the Login or Register icon.

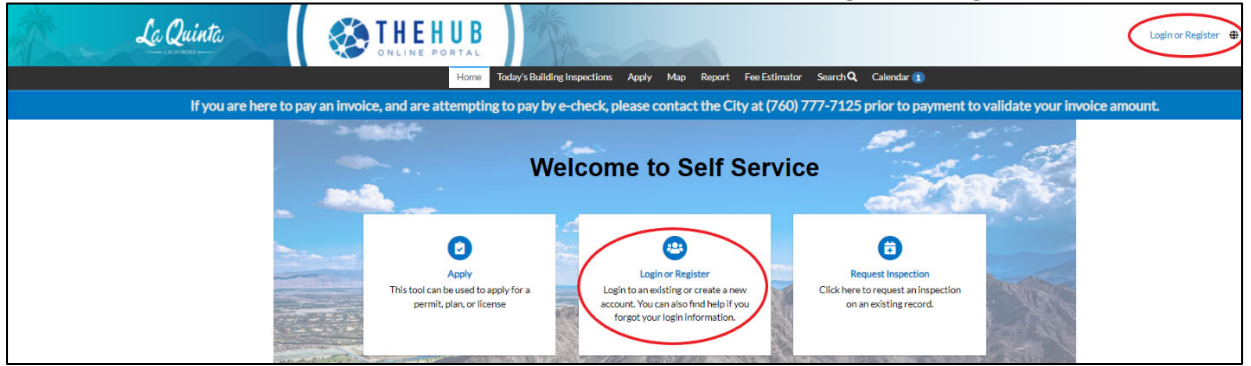

2. The Login screen will appear, enter your email, and click next.

| Sign                            | In to community access services.                        |
|---------------------------------|---------------------------------------------------------|
| G                               | Sign in with Google                                     |
| Ś                               | Sign in with Apple                                      |
|                                 | Sign in with Microsoft                                  |
| Ģ                               | Sign in with Facebook                                   |
|                                 | OR                                                      |
|                                 |                                                         |
| Email add                       | ress                                                    |
| Email add                       | ress                                                    |
| Email add                       | ress<br>Id cannot be left blank                         |
| Email add                       | Id cannot be left blank                                 |
| Email add                       | ress<br>Id cannot be left blank<br>te signed in<br>Next |
| Email add<br>This fie<br>Keep n | e digned in<br>Next                                     |
| Email add                       | etagned in<br>Next<br>coant? Help<br>Create an account  |

3. Select how you would like to verify yourself. You can either sign in using a verification email or a password.

| Veri    | fy it's you with a secur  | ity method |
|---------|---------------------------|------------|
|         | 8 _ ~                     |            |
| 5       | Select from the following | g options  |
|         | Email                     | Select     |
|         | Password                  | Select     |
| Back to | <u>sign in</u>            |            |

4. If you selected password enter your password and click verify.

| ****                       |   |  |
|----------------------------|---|--|
| Verify with your password  |   |  |
| 8                          |   |  |
| Password                   | ] |  |
|                            | © |  |
|                            |   |  |
| Verify                     |   |  |
| E                          |   |  |
| Forgot password?           |   |  |
| veriry with something else |   |  |
| Back to sign in            |   |  |

5. Once you are successfully Verified you will be logged into our system and can apply for permits or look at your active permit information.

#### **Submitting a Permit Application**

Registered users can apply for permits on The HUB Online Portal.

1. Select **Apply** to see the available application types.

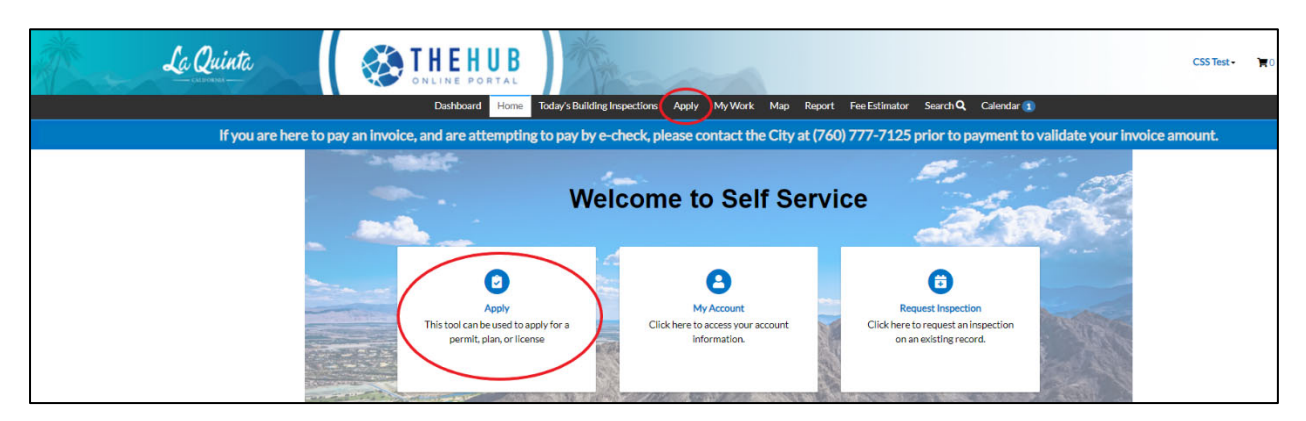

2. Select Political Sign Application

| All Permits/Projects/Licenses | Business License<br>Contractors and Inside/Outside City Limits Busi | Political Sign Application |
|-------------------------------|---------------------------------------------------------------------|----------------------------|

#### 3. Click on Apply

|                        | ies and keywords  |                                  |                                  |                         |                |
|------------------------|-------------------|----------------------------------|----------------------------------|-------------------------|----------------|
| 🛠 All                  | L≃ Trending       | Lo My History                    |                                  |                         | PLANS          |
| how Categories         |                   |                                  |                                  |                         | Show My Templa |
| Political Sign Applica | ition             |                                  |                                  |                         | Apply          |
| Category Name:         | Description:      |                                  |                                  |                         |                |
|                        | Application to pl | lace up to 100 Temporary Politic | cal Signs within City of La Quin | ita limits. A Temporary |                |
| Building               | Application to p. | lace up to 100 remporter ( roma  | - · ·                            |                         |                |

4. Add Description - Make sure to include Campaign Name and Date of Event and add 0 to valuation

| pply for Permit -                                    | Political Sign Application                                       |           |             |           | *REQU             |
|------------------------------------------------------|------------------------------------------------------------------|-----------|-------------|-----------|-------------------|
| •                                                    | 2                                                                | 3         |             | 5         | 6                 |
| Туре                                                 | Contacts                                                         | More Info | Attachments | Signature | Review and Submit |
| RMIT DETAILS                                         |                                                                  |           |             |           |                   |
|                                                      |                                                                  |           |             |           |                   |
| escription should includ                             | le name of campaign and date of event                            | t.        |             |           |                   |
| scription should includ Permit Type                  | le name of campaign and date of event Political Sign Application | t. 🗸      |             |           |                   |
| <ul> <li>Permit Type</li> <li>Description</li> </ul> | e name of campaign and date of event Political Sign Application  | ~         |             |           |                   |
| escription should includ Permit Type Description     | e name of campaign and date of event Political Sign Application  | •         |             |           |                   |
| escription should includ Permit Type Description     | e name of campaign and date of event Political Sign Application  | •         |             |           |                   |

#### 5. Your contact information will automatically be added to the application. Click 'Next'

| oply for Permit - Political S                   | Sign Application            |                                |                                  |                              | *REQUI                        |
|-------------------------------------------------|-----------------------------|--------------------------------|----------------------------------|------------------------------|-------------------------------|
|                                                 | 2                           | 3                              | 4                                | 5                            | 6                             |
| Туре                                            | Contacts                    | More Info                      | Attachments                      | Signature                    | Review and Submit             |
| NTACTS                                          |                             |                                |                                  |                              |                               |
| Applicant User Account 78495 CALLE TAMPICO , La | Applicant<br>Add<br>Contact | vroject, such as submitting do | cuments, paying invoices, and cl | necking status. You can only | add contacts that have previo |
| Quinta, CA, 92253                               |                             |                                |                                  |                              | Save Draft Next               |

6. Complete all the fields on the More Info section. Click 'Next'.

• Pro Tip - If you want us to automatically refund you after the end of the posting period download the form labeled "Refund Request / Replacement Sign Request Form", fill out the yellow part, and upload it in the Attachments section. If you choose to complete and upload or bring the form in person at the end of the posting period, you can do so just be aware that a refund won't be completed until the form is received.

| Type Cotacts   More Information   "Campaign Name   "Campaign Name   "Campaign Name   "Sent Tobals Property   "Number of Signs (MAX 100)   "Sign Location   "Sign Location   "Private Property   "Number of Signs (MAX 100)   "Sign Location   "Sign Location   "Private Property   "Number of Signs (MAX 100)   "Sign Location   "Sign Location   "Private Property   "Number of Signs (MAX 100)   "Number of Signs (Max 100)   "Sign Location   "Individual Sign Area (Private)   "Number of Signs (Max 100)   "Number of Signs (Max 100)   "Sign Location   "Number of Signs (Max 100) "Number of Signs (Max 100) "                                                                                                    | Apply for Permit - Poli    | tical Sign Application                                                   |                                                            |                                                                      |                                     | *REQUIRED                             |
|----------------------------------------------------------------------------------------------------|----------------------------|--------------------------------------------------------------------------|------------------------------------------------------------|----------------------------------------------------------------------|-------------------------------------|---------------------------------------|
| Type     Centexts     More linfo     Attechnems     Signature     Review and Submit       MORE INFO     Signature     Tage     Main Menu       "Campaign Name                                                                                                    | <b>Ø</b>                   | 0                                                                        | 3                                                          | 4                                                                    | 5                                   | 6                                     |
| NORE INFO                                                                                                    | Туре                       | Contacts                                                                 | More Info                                                  | Attachments                                                          | Signature                           | Review and Submit                     |
| ign Information  Campaign Name  Event Date  Fevent Date  Fevent Date Fevent Date  Fevent Date Fevent Date Fevent Dat | MORE INFO                  |                                                                          |                                                            |                                                                      |                                     |                                       |
| 'Campaign Name                                                                                                    | ign Information            |                                                                          |                                                            |                                                                      |                                     | Top   Main Menu                       |
| "Event Date       Image: Cetter Templete         "Number of Signs (MAX 100)       Image: Cetter Templete         "Sign Location       Private Property         Public Property       Image: Cetter Templete         "Number of Signs to be posted on Private Property?       Image: Cetter Templete         "Individual Sign Area (Private)       Image: Cetter Templete         "Individual Sign Area (Private)       Image: Cetter Templete         "Individual Sign Area (Private)       Image: Cetter Templete         Political Sign FAQe & Sign Size Specifications       Refund Request / Replacement Sign Request Form" and set by either uploading the form to the portal or by dropping it off at City Hall so we can initiate your refund.         Refund Request / Replacement Sign Request Form       Political Sign FAQe & Sign Size Specifications         LQMC 9.160.60 - Sign Rules and Regulations       LQMC 9.160.60 - Sign Rules and Regulations                                                                                                    |                            | *Campaign Name                                                           |                                                            |                                                                      |                                     |                                       |
| 'Number of Signs (MAX 100)       ''Sign Location         ''Sign Location       Private Property         ''Number of Signs to be posted on       Public Property         ''Number of Signs to be posted on       Private Property         ''Individual Sign Area (Private)       I'Individual Sign Area (Private)         ''Individual Sign Area (Public)       I'Individual Sign Area (Public)         When the posting period ends and all signs have been picked up, fill out the the yellow portion of the "Refund Request / Replacement Sign Request Form" and ste by either uploading the form to the portal or by dropping it off at City Hall so we can initiate your refund.         Refund Request / Replacement Sign Request Form       And secure form         Political Sign FAQ & Sign Size Specifications       LQMC 9.160.60 - Sign Rules and Regulations                                                                                                    |                            | *Event Date                                                              |                                                            |                                                                      |                                     |                                       |
| "Sign Location       Private Property         "Number of Signs to be posted on<br>Private Property?                                                                                                    | ••                         | Number of Signs (MAX 100)                                                |                                                            |                                                                      |                                     |                                       |
|                                                                                                    |                            | *Sign Location                                                           | Private Property                                           |                                                                      |                                     |                                       |
| "Number of Signs to be posted on Private Property?         'Sign Height (ft)         'Individual Sign Area (Private)         'Individual Sign Area (Public)         'Individual Sign Area (Public)         When the posting period ends and all signs have been picked up, fill out the the yellow portion of the "Refund Request / Replacement Sign Request Form" and ste by either uploading the form to the portal or by dropping it off at City Hall so we can initiate your refund.         Refund Request / Replacement Sign Request Form         Political Sign FAQ & Sign Size Specifications         LQMC 9.160.60 - Sign Rules and Regulations                                                                                                    |                            |                                                                          | Public Property                                            |                                                                      |                                     |                                       |
| "Sign Height (ft)                                                                                                    | *Numł                      | ber of Signs to be posted on<br>Private Property?                        |                                                            |                                                                      |                                     |                                       |
| "Individual Sign Area (Private)                                                                                                    |                            | "Sign Height (ft)                                                        |                                                            |                                                                      |                                     |                                       |
| •Individual Sign Area (Public)                                                                                                    | "In                        | dividual Sign Area (Private)                                             |                                                            |                                                                      |                                     |                                       |
| When the posting period ends and all signs have been picked up, fill out the the yellow portion of the "Refund Request / Replacement Sign Request Form" and so by either uploading the form to the portal or by dropping it off at City Hall so we can initiate your refund.<br>Refund Request / Replacement Sign Request Form<br>Political Sign FAQ & Sign Size Specifications<br>LQMC 9.160.60 - Sign Rules and Regulations<br>Back Create Template                                                                                                    | -11                        | ndividual Sign Area (Public)                                             |                                                            |                                                                      |                                     |                                       |
| Refund Request / Replacement Sign Request Form         Political Sign FAQ & Sign Size Specifications         LQMC 9.160.60 - Sign Rules and Regulations         Back       Create Template                                                                                                    | When the p<br>by either up | posting period ends and all signs l<br>ploading the form to the portal o | nave been picked up, fill o<br>r by dropping it off at Cit | out the the yellow portion of th<br>y Hall so we can initiate your r | he "Refund Request / Repl<br>efund. | acement Sign Request Form" and submit |
| Political Sign FAQ & Sign Size Specifications LQMC 9.160.60 - Sign Rules and Regulations Back Create Template Save Draft Next                                                                                                    |                            | F                                                                        | Refund Request / Replac                                    | ement Sign Request Form                                              |                                     |                                       |
| LQMC 9.160.60 - Sign Rules and Regulations Back Create Template Save Draft Next                                                                                                    |                            | F                                                                        | Political Sign FAQ & Sign                                  | Size Specifications                                                  |                                     |                                       |
| Back Create Template Save Draft Next                                                                                                    |                            | L                                                                        | .QMC 9.160.60 - Sign Ru                                    | les and Regulations                                                  |                                     | _                                     |
|                                                                                                    | Back Create Temp           | plate                                                                    |                                                            |                                                                      |                                     | Save Draft Next                       |

7. If you downloaded the 'Refund Request / Replacement Sign Request Form', you can upload the signed form by clicking the + sign and selecting file. Once you have uploaded the form, click **'Next'**.

| Apply for Permit - Politic                                     | al Sign Application                                        |                                      |                                |                            | *REQUIRED                      |
|----------------------------------------------------------------|------------------------------------------------------------|--------------------------------------|--------------------------------|----------------------------|--------------------------------|
|                                                                |                                                            |                                      | 4                              | 5                          | 6                              |
| Attachments                                                    | Contacts                                                   | More into                            | Attachments                    | Signature                  | Review and Submit              |
| Please attached the Refund Re<br>4 weeks dependining on the ty | equest form if you want us t<br>/pe of payment that was ma | to automatically process you<br>ide. | r refund 7 days after the ever | t has finished. Refund pro | cessing times can vary from 2- |
| click or drag files                                            |                                                            |                                      |                                |                            |                                |
| Add Attachment                                                 |                                                            |                                      |                                |                            |                                |
|                                                                |                                                            |                                      |                                |                            |                                |
| .doc,.docx                                                     |                                                            |                                      |                                |                            |                                |
|                                                                |                                                            |                                      |                                |                            | $\frown$                       |
| Back Create Templa                                             | te                                                         |                                      |                                |                            | Save Draft Next                |

8. Sign the application and click 'Next'.

| Apply for Permit - Polit                                                                                                    | tical Sign Application |                                                                                                    |                                                                                                    |                                                                                                    | *REQUIR                                                                                                    |
|----------------------------------------------------------------------------------------------------|------------------------|----------------------------------------------------------------------------------------------------|----------------------------------------------------------------------------------------------------|----------------------------------------------------------------------------------------------------|----------------------------------------------------------------------------------------------------|
|                                                                                                    |                        |                                                                                                    | $\checkmark$                                                                                                    | 5                                                                                                    | 6                                                                                                    |
| Туре                                                                                                    | Contacts               | More Info                                                                                                    | Attachments                                                                                                    | Signature                                                                                                    | Review and Submit                                                                                                    |
| INATURE                                                                                                    |                        |                                                                                                    |                                                                                                    |                                                                                                    |                                                                                                    |
| nappination remission<br>mit is issued by the end of<br>urred by the City in remo<br>ease type your name as co<br>able Type Signature<br>bruary, 27 2024 | w Signat               | Lunderstand by signing as<br>ate (7 days from the end of<br>he provisions of this permit<br>this application. | e execution a main proposed of the applicant below. I am resp<br>the Posting Period) and that I up to 100% of the Code Com | eet temporary improvem<br>oonsible for removing eac<br>am responsible for reimb<br>oliance Deposition out<br>of the second second second second<br>of the second second second second second<br>of the second second second second second second<br>second second second second second second second second<br>second second second second second second second second second<br>second second sec | ends included in this application of the property of the property of the city of any costs of the city of any costs of the city of any costs of the city of any costs of the city of any costs of the city of the city of the |
| Back Create Temp                                                                                                    | plate                  |                                                                                                    |                                                                                                    |                                                                                                    | Save Draft Next                                                                                                    |

9. Review your application and click 'submit'.

| Apply for  | Permit - Political Si | gn Application       |                            |                     |              | *REQUIRED         |
|------------|-----------------------|----------------------|----------------------------|---------------------|--------------|-------------------|
|            |                       |                      |                            |                     |              |                   |
|            | $\checkmark$          | $\checkmark$         | $\checkmark$               | $\checkmark$        | $\checkmark$ | 6                 |
|            | Туре                  | Contacts             | More Info                  | Attachments         | Signature    | Review and Submit |
|            |                       |                      |                            |                     |              | Submit            |
|            |                       |                      |                            |                     |              |                   |
| Basic Info |                       |                      |                            |                     |              |                   |
|            | Туре                  |                      | Political Sign Application |                     |              |                   |
|            | Description           |                      | Political Sign / Test      |                     |              |                   |
|            | Valuation             |                      | 0                          |                     |              |                   |
|            | Applied Date          |                      | 05/28/2024                 |                     |              |                   |
| Contacts   |                       |                      |                            |                     |              |                   |
|            | Applicant             |                      | Armando Magallon           |                     |              |                   |
|            |                       |                      | 78495 CALLE TAMPICO , La   | Quinta, CA, , 92253 |              |                   |
| More Info  |                       |                      |                            |                     |              |                   |
| Sign Infor | mation                |                      |                            |                     |              | Teel Main Menu    |
|            |                       | Campaign Name        | Testing Campaign           |                     |              | Top Main Menu     |
|            |                       | Event Date           | 05/28/2024                 |                     |              |                   |
|            | Numbe                 | r of Signs (MAX 100) | 100                        |                     |              |                   |
|            |                       | Sign Location        | Private Property           |                     |              |                   |

10. You will receive a confirmation message once the application has successfully been submitted.

Your application was successfully submitted!

#### **Paying Fees**

Fees for a Political Sign Permit will be invoiced at the time of application. Follow the next steps to find your application and make payment.

- 1. Login to The HUB Online Portal with your credentials.
- 2. Locate the Permit using My Work tab, when you find it click on the Permit Number.

| La Quin<br>GEM 4/40 DESERT                               | uta                |                                                |               | THE<br>ONLINE  | H L<br>P O R | J B        |      |              | Armand          |
|----------------------------------------------------------|--------------------|------------------------------------------------|---------------|----------------|--------------|------------|------|--------------|-----------------|
| Home Dashb                                               | ward Apply Today's | Building Inspections                           | Building Plan | Check Schedule | My Work      | View 🗸 🛛 🔻 | Мар  | Calendar 🧿   | Search Q        |
| My Work                                                  |                    |                                                |               |                |              |            |      |              |                 |
|                                                          |                    |                                                |               |                |              |            |      |              |                 |
|                                                          | PERMITS MY PLAN    | S MY EXISTING                                  | G INSPECTIONS | REQUEST INSP   | ECTIONS      | MYLICE     | NSES |              |                 |
| MY INVOICES MY                                           | PERMITS MY PLAN    | S MY EXISTING                                  | G INSPECTIONS | REQUEST INSP   | ECTIONS      | MYLICE     | NSES |              | Export to Excel |
| MY INVOICES MY<br>Search<br>Display All                  | Records Upda       | S MY EXISTING                                  | GINSPECTIONS  | REQUEST INSP   | ECTIONS      | MYLICE     | NSES | 2            | Export to Excel |
| MY INVOICES MY<br>Search<br>Display All<br>Permit Number | Records Upda       | S MY EXISTING<br>ated V In Last 1<br>V Address | G INSPECTIONS | REQUEST INSP   | ECTIONS      | MY LICE    | NSES | ⊠ t<br>State | Export to Excel |

3. On the Fees Tab review your fees and click Add to Cart.

| La Luini<br>GEM # AN DESERT                          | a                              |                    | ONLINE P              |                 |                  |
|------------------------------------------------------|--------------------------------|--------------------|-----------------------|-----------------|------------------|
| Home Dashboa                                         | rd Apply Today's Building Insp | ections Building P | lan Check Schedule My | Work View▼ Map  | Calendar 💿 Searc |
| Permit Number: SA2024-                               | 0014                           |                    |                       |                 | Add 1            |
| Permit Details   Tab Elements                        | Main Menu                      |                    |                       |                 |                  |
| Type:                                                | Political Sign<br>Application  | Status:            | Submitted - Online    | Project Name:   |                  |
| Applied Date:                                        | 05/28/2024                     | Issue Date:        |                       |                 |                  |
| District:                                            | City of La Quinta              | Assigned To:       |                       | Expire Date:    |                  |
|                                                      |                                | Valuation:         | \$0.00                | Finalized Date: |                  |
| Description:                                         | Political Sign / Test          |                    |                       |                 |                  |
| Summary Locations                                    | Fees Attachments Cont          | acts Sub-Records   | More Info             |                 |                  |
| Total Fees: \$639.6                                  | 60 Paid Fees:                  | \$0.00             | Unpaid Fees:          | \$639.60        | Add to Cart      |
| Remaining Fees                                       |                                |                    |                       |                 | Sort Fee         |
| Fee                                                  | Invoice                        |                    | Computed              | Amount Du       | ie               |
| Credit Card Convenience Fe                           | e INV-00006868                 |                    | \$15.60               | \$15.60         |                  |
|                                                      | 1. IND ( 0000 (0 (0            |                    | *****                 |                 |                  |
| Digital Archiving and Record<br>Management Fee - OTC | INV-00006868                   |                    | \$12.00               | \$12.00         |                  |

4. A confirmation screen will appear that the fees have been added to the cart. Select **Go To Cart** to proceed with payment.

| La Quinta                                | Add cart result         |                      |                         |            | Armando Mag     |
|------------------------------------------|-------------------------|----------------------|-------------------------|------------|-----------------|
| GEM of the DESERT -                      | 1 item(s) added to cart |                      |                         |            |                 |
| Home Dashboard Apply                     |                         |                      | <ul> <li>Map</li> </ul> | Calendar 🗿 | Search <b>Q</b> |
| Permit Number: SA2024-0014               |                         | Continue Go To Cart  |                         |            | Add to Cart     |
| Permit Details   Tab Elements   Main Men | u                       |                      |                         |            |                 |
| Type: Political Si<br>Applicatio         | gn Status:<br>n         | Submitted - Online P | Project Name:           |            | ^               |
| Applied Date: 05/28/202                  | 24 Issue Date:          |                      |                         |            |                 |
| District: City of La                     | Quinta Assigned To:     |                      | Expire Date:            |            |                 |

5. Review the cart items and select **Check out** to enter the payment details. **Note:** You may pay for multiple invoices in one transaction by adding the invoices to the cart.

| Payments   City of La Quinta |                                                                                |                                                                                | ¥" ( |
|------------------------------|--------------------------------------------------------------------------------|--------------------------------------------------------------------------------|------|
|                              | Review your cart items                                                         | Cart summary                                                                   |      |
|                              | Permit: BRES2023-0064   Invoice: INV- \$155.00<br>00000272 View details Remove | Subtotal \$155.00<br>Additional fees may be applied at checkeut<br>Chireck out |      |
|                              |                                                                                | Find more items to pay Return to City of La Quinta                             |      |
|                              |                                                                                |                                                                                |      |

6. Enter Credit Card Information and an email and click continue.

| Enter your payment information | Summary        |          |
|--------------------------------|----------------|----------|
| How are you going to pay?      | Subtotal       | \$639.60 |
|                                | Processing fee | \$0.00   |
| Card number                    | Total          | \$639.60 |
| MM                             | _              |          |
| YYYY<br>                       |                |          |
| Cardbolder name                |                |          |

7. Review your payment. After verifying the payment is correct, click **Submit payment** to complete the transaction.

| Complete your payment                                                                                                    | *EDITABLE* - Thank you for your credit<br>card payment. Allow up to 48 hours |
|----------------------------------------------------------------------------------------------------|------------------------------------------------------------------------------|
| Review your payment method<br>Mastercard ending in<br>Expiration date                                                                | for your payment to be reflected on<br>your account statement *EDITABLE*     |
| Summary of charges                                                                                                    |                                                                              |
| Permit: BRES2023-0064   Invoice: INV-00000272 \$155.00                                                                               |                                                                              |
| Subtotal \$155.00                                                                                                    |                                                                              |
| Processing fee \$0.00                                                                                                    |                                                                              |
| Total \$155.00                                                                                                    |                                                                              |
| By clicking <b>Submit payment</b> , you agree to the following to <u>urs and convictions</u> .           Back         Submit payment |                                                                              |

Once payment is made come to City Hall located at 78-495 Calle Tampico, La Quinta, CA 92253 to pickup Political Sign Stickers.

## Uploading Refund Request / Replacement Sign Request Form after the permit has been submitted.

- 1. Login to The HUB Online Portal with your credentials.
- 2. Locate the Permit using My Work tab, when you find it click on the Permit Number.

| La Qui                    | nta                             |                                 | THEH<br>ONLINE PO          | U B          | Armando             |
|---------------------------|---------------------------------|---------------------------------|----------------------------|--------------|---------------------|
| Home Dash                 | board Apply Today's             | Building Inspections Building I | Plan Check Schedule My Wor | k View - Mar | Calendar 💿 Search 🔍 |
|                           | Y PERMITS MY PLAN               | IS MY EXISTING INSPECTION       | NS REQUEST INSPECTION      | S MY LICENSE |                     |
| Search                    |                                 |                                 |                            |              | Export to Excel     |
|                           | <ul> <li>Records Upd</li> </ul> | ated 🗸 In Last 1 Year 🔹         | ·                          |              |                     |
| Display All               |                                 |                                 |                            |              |                     |
| Display All Permit Number | Project                         | ▼ Address                       | Permit Type                | Status T     | State               |

3. On the attachments tab, click on the + sign, select your attachment, and click submit

| ermit Number: SA2024                                                             | 4-0014                               |                                |                    | Add to Cart |
|----------------------------------------------------------------------------------|--------------------------------------|--------------------------------|--------------------|-------------|
| ermit Details   Tab Element                                                      | s   Main Menu                        |                                |                    |             |
| Type:                                                                            | Political Sign<br>Application        | Status: Submitted - Onl        | line Project Name: | ^           |
| Applied Date:                                                                    | 05/28/2024                           | Issue Date:                    |                    |             |
| District:                                                                        | City of La Quinta                    | Assigned To:                   | Expire Date:       |             |
|                                                                                  |                                      | Valuation: \$0.00              | Finalized Date:    |             |
| Description:                                                                     | Political Sign / Test                |                                |                    |             |
| Summary Locations                                                                | Fees Attachments                     | Contacts Sub-Records More Info |                    |             |
| ttachments   Next Tab   Per<br><b>ttachments</b>                                 | rmit Details   Main Menu             |                                |                    |             |
| ttachments   Next Tab   Per<br>ttachments<br>click or drag file                  | rmit Details   Main Menu<br>IS       |                                |                    |             |
| ttachments   Next Tab   Per<br>ttachments<br>click or drag file<br>Add Attachmer | rmit Details   Main Menu<br>15<br>11 |                                |                    |             |

4. If the upload is successful, you will receive the following message:

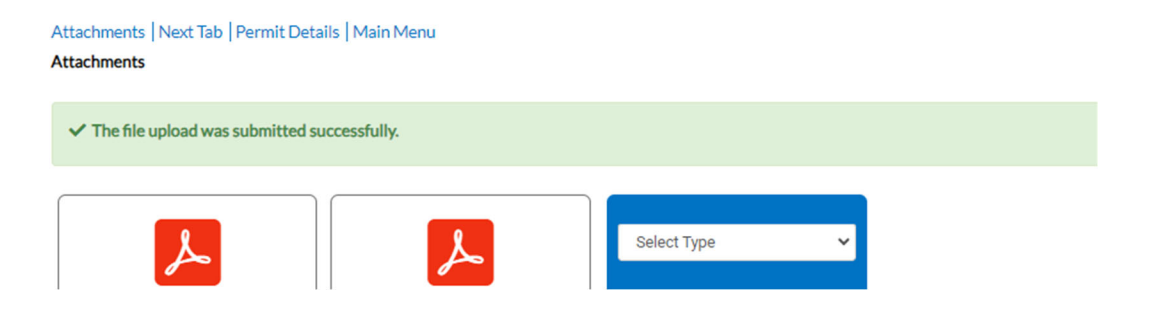